高校化学グランドコンテスト

# 担当教諭マニュアル

2025年度 高校化学グランドコンテスト では、参加受付を専用の受付システムにて行います。 参加登録から研究要旨の提出、審査結果発表までの流れをご確認ください。

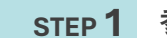

参加登録サイトへ

参加希望の方は参加登録用サイトへ参加者情報登録を行ってください。

受付期間:7/1 (火) 9:00 ~ 8/25 (月) 17:00

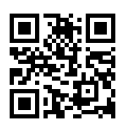

https://aeos-u.com/s-gracon/

#### STEP 2 参加者情報のご登録

Check point 1 個人情報ご入力前に「参加者区分」にて「担当教諭の方はこちら」 をご選択ください。 参加者区分を選択してください\*# 高校生 <u>第3時第6万日にもら</u>

Check point 2

「学校コードの確認はこちらから」リンクよりご自身の学校コードを お調べの上、ご入力ください。

リンク先ページにて「2.学校コード一覧」内の赤枠で囲った部分より ファイルをダウンロードしてご確認ください。

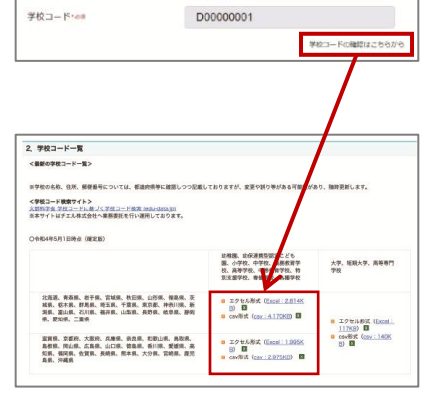

# STEP 3 チーム情報のご登録

担当するチームを必ず1チーム以上ご登録ください。 ※チーム生徒代表者氏名がチーム名となります。 ※チームは後ほど追加することができます。

| チーム生徒代表                                                                                               | 者・チームメン                                                                | バー登録                         |
|----------------------------------------------------------------------------------------------------|------------------------------------------------------------------------|------------------------------|
| ○参加者区分を高校生としてご登録された方<br>※参加者区分を担当数論としてご登                                                              | は、チーム生徒代表者として以下の<br>録された方は、チーム生徒代表者を                                   | 情報が自動入力されています。<br>るずご入力ください。 |
| チーム生徒代表者氏名<br>Name of Student Team g<br>Representive                                                  | 芝浦                                                                     | 太郎                           |
| テーム生徒代表者フリガナ<br>Overseas participants, ・。<br>please enter your name in Roman <sup>常</sup><br>alphabet | シバウラ                                                                   | タロウ                          |
| チーム生徒代表者学年<br>Registants Grade of Role                                                                | <ul> <li>1年生(高校・高専)</li> <li>2年生(高校・高専)</li> <li>3年生(高校・高専)</li> </ul> |                              |
| メールアドレス.<br>Email Address                                                                             | 例) example@gmail.com                                                   |                              |
|                                                                                                    |                                                                        | +メンバーを追加する。                  |

# STEP 4 担当教諭情報のご登録

担当教諭情報を必ず1名以上ご登録ください。 ご自身の情報が「担当教諭」に自動で反映されます。 他の教諭を登録する場合は、「+担当教諭を追加する」ボタンより 追加してください。

| 担当教諭登録                                                                                  |                      |             |  |  |
|-----------------------------------------------------------------------------------------|----------------------|-------------|--|--|
| ※参加者区分を高校生としてご登録された方は、担当教師を必ず1名ご登録ください。 ※参加者区分を信息教師としてご登録された方は、担当教師として以下の情報が登取入力されています。 |                      |             |  |  |
| 担当教論氏名<br>Name of Supervising Teacher                                                   | 芝浦                   | 太郎          |  |  |
| 担当教諭フリガナ<br>Overseas participants,                                                      | シバウラ                 | タロウ         |  |  |
| メールアドレス<br>Email Address                                                                | 例) example@gmail.com |             |  |  |
|                                                                                         |                      | +担当教諭を追加する。 |  |  |

### STEP 5 マイページ

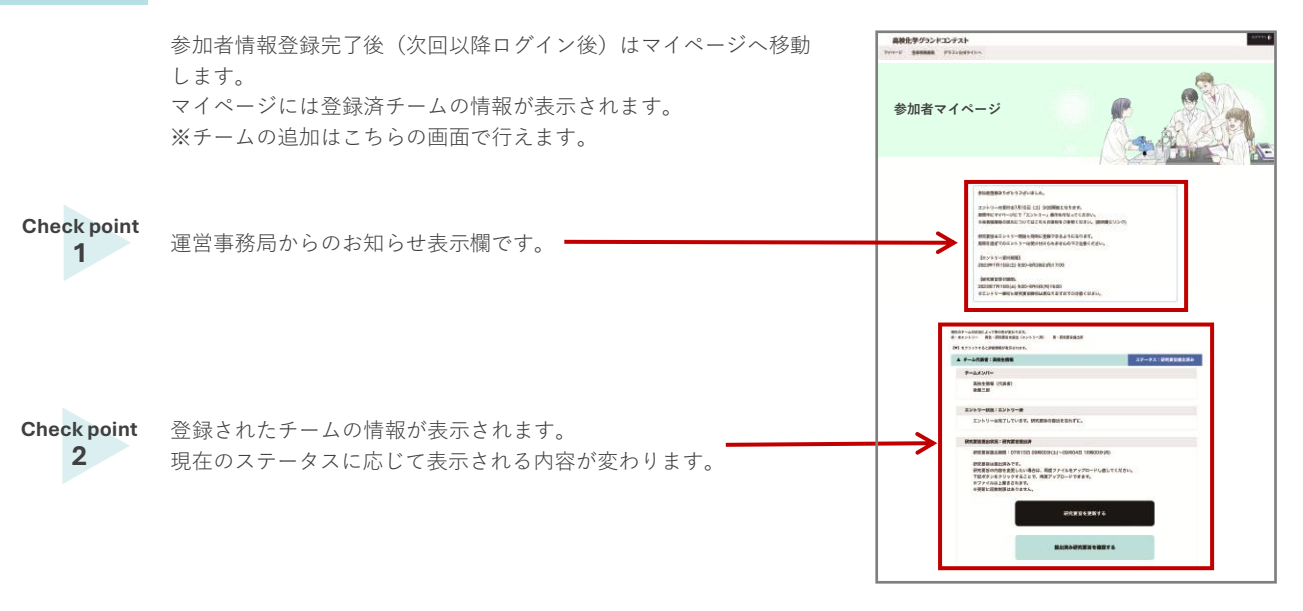

# STEP 6 チームの追加

「チームを追加する」ボタンより管理するチームを増やすことができます。 チームには必ず代表者を設定してください。 1チームあたり15名までメンバーを登録することが可能です。

### STEP 7 チームの状態を確認する

チームごとに情報欄が分かれて表示されます。

情報欄は「折りたたまれた状態」で表示されます。チーム代表者名の部分をクリックすることで情報が展開されます。 各チームの状態はステータス欄のテキスト・背景色でご確認いただけます。

| <del>乎一</del> 」」代表者: 量洲二郎 | ステータス:研究要拍未提出    | <b>黄:エントリー完了</b><br>エントリーしたが、研究要旨が提出されていない状態 |
|---------------------------|------------------|----------------------------------------------|
| <i>乎</i> 一ム代義者: 芝浦花子      | ステータス : 研究裏員提出済み | <b>青:研究要旨提出済</b><br>研究要旨の提出が完了し、審査へ進める状態     |

#### STEP 8 研究要旨の提出

エントリー後、「研究要旨提出」に関する情報が表示されます。 「研究要旨を提出する」ボタンを押して提出してください。

## 研究要旨提出締切日:8月25日 (月) 17:00

| チーム代表者:名古聖大郎                                            |                                   | スケータス:研究要旨未読が     |
|---------------------------------------------------------|-----------------------------------|-------------------|
| F-6xx11-                                                |                                   |                   |
| 名古屋大郎(代表者)                                              |                                   |                   |
| エントリー状況:エントリー清                                          |                                   |                   |
| エントリーは完了しています。研究要指の5                                    | <b>豊出を忘れずに。</b>                   |                   |
| 研究教育情况状况:研究教育术情况                                        |                                   |                   |
| 研究業習慣出環境:XX月XX日 XX時X                                    | X分(X)~XX月XX日 XX時XX分(              | DX0               |
| 【研究要旨提出に関する注意                                           | (WOUL)                            |                   |
| BANK TANDAN DIERITTENI.                                 | 719213                            |                   |
| ■推定の研究開始テンプレートを使用して                                     | ください。                             |                   |
| III (1ページ目) には、6~8行相互の<br>(graphical abstract) 」を入れてくださ | 0 '대記解說, 沈び 'English abstra<br>나, | ct」、「研究内容を表す研究機会面 |
| #2枚目(2ページ目)以降に、本文を記載                                    | してください。                           |                   |
| ■詳細は【研究要目サンプル】をご確認く                                     | Ken.                              |                   |
|                                                         | 研究要旨を提示する                         |                   |
| 朝史慶賀アン                                                  | フレート(Word形式) のダウンロー!              | F#255             |
| 「研究素目サン                                                 | フル】 Word形式はこちら PDFM               | Bitut255          |

#### step 9 研究要旨の更新

研究要旨は1チーム1ファイルのみご提出いただけますが、 提出受付期間中であれば何度でも更新することが可能です。

マイページにて必要な操作はここまでです。

| チーム代表者:大阪三郎                                      |                                            | ステークス:研究要旨提出 |
|--------------------------------------------------|--------------------------------------------|--------------|
| チームメンバー                                          |                                            |              |
| 大齋三郎(代表者)<br>後華二郎                                |                                            |              |
| エントリー使況:エントリー資                                   |                                            |              |
| エントリーは先了しています。そ                                  | 現要習の豊出を忘れずに、                               |              |
| 研究重新提出状况:研究重新提出济                                 |                                            |              |
| 研究要習證出來開:XX月XX                                   | IXX時XX分(X)~XX月XX日 XX時XX分                   | (X)          |
| 研究服旨は摂出済みです。<br>研究要旨の内容を変更したい場<br>下記ポタンをクリックすること | hは、再度ファイルをアップロードし直してくだ:<br>c、再度アップロードできます。 | au.          |
| ※ファイルは上書きされます。<br>※更新に回動制用はありません。                |                                            |              |

# STEP 10 審查結果発表確認

審査結果はマイページに表示されます。 審査結果の発表については、公式サイトのお知らせをご確認くだ さい。

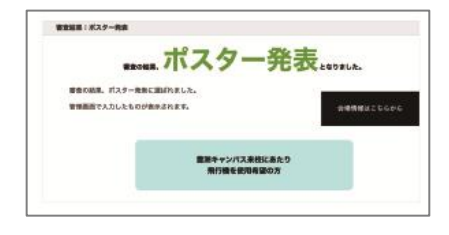